# **VREDAT**

**Recording Systems** 

ReDAT eXperience Release notes v 2.36.7 Dispatch centres

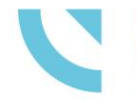

RETIA, a.s. Pražská 341, 530 02 Pardubice Czech Republic

retia.eu

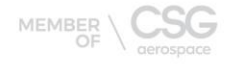

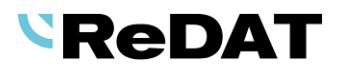

Issued: 07/2022 v 2.36.7 rev. 1

Producer:

RETIA, a.s. Pražská 341 530 02 Pardubice Czech Republic

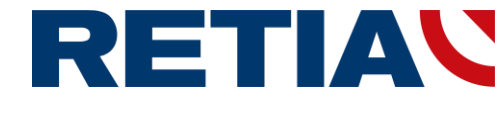

with certified system of quality control by ISO 9001 and member of AOBP

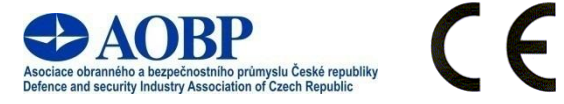

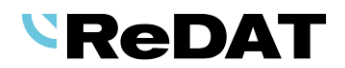

## Content

| 1. TECHNICAL SPECIFICATIONS                       | . 4        |
|---------------------------------------------------|------------|
| 1.1 HARDWARE                                      | . 4        |
| 1.2 SOFTWARE                                      | . 4<br>. 4 |
| 1.2.2 Browsers                                    | . 4        |
| 2. NEW FUNCTIONS AND MODIFICATIONS                | . 5        |
| 2.1 New Redat, Retia logo                         | . 5        |
| 2.2 INFO MAIL                                     | . 5        |
| 2.2.1 Primary use                                 | . 5        |
| 2.2.2 Info mail from System agenda                | . 7        |
| 2.2.3 Audit agenda                                | . 8        |
| 2.3 API FUNCTION RECORD_DOWNLOADID                | . 8        |
| 2.4 WATCHDOG – MONITORING THE REPLICATION SERVICE | . 8        |
| 2.5 System – Associated channel                   | . 9        |
| 2.6 New Channel Types                             | . 9        |
| 2.7 CREATING A FILTER – EMPTY/NON-EMPTY           | . 9        |
| 2.8 REPLICATION                                   | 10         |
| 2.9 System – Certificate                          | 10         |
| 2.10 REPLICATION - DYNAMIC COMPARISON             | 12         |
| 2.10.1 The comparation_dynamic_mode parameter     | 12         |
| 2.10.2 Set associated recording unit              | 13         |
| 2.10.3 Unset associated recording unit            | 15         |
| 3. KNOWN INCOMPATIBILITIES                        | 16         |

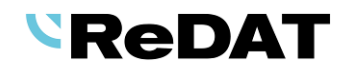

## Version 2.36.7 Released for OS Windows July 18 2022

# **1.** Technical specifications

## **1.1** Hardware

In the technical specifications, the minimum requirements for the HW PC where the eXperience system is installed have been modified and increased:

Processor min. **3,7 GHz, 4 cores** 

RAM **16 GB** (plus 1 GB RAM for every million records in a DB)

## 1.2 Software

## 1.2.1 PC with ReDAT eXperience

- Windows Server 2016, Windows Server 2019, Windows Server 2022.
  - Only the Windows Server operating system, not older than 8 years from its first release, is supported.
  - It is also possible to install eXperience on virtual servers. Virtualization platforms with the operation system according to the technical conditions are supported.
  - Required components installed on Windows:
    - OpenJDK 1.8
    - Microsoft .NET Framework 3.5 a 4

## 1.2.2 Browsers

This eXperience version has been released for the following browser versions:

- Google Chrome: 103.0.1\*
- Mozilla Firefox ESR: 91.11.0
- Mozilla Firefox: 102.0
- Microsoft Edge: 103.0.1\*

More information in the documentation RD 044 001 Technical specifications - ReDAT eXperience.

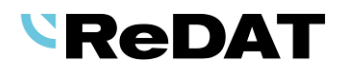

# 2. New functions and modifications

## 2.1 New ReDAT, RETIA logo

The new ReDAT and RETIA logo is incorporated into the eXperience installers and customer manuals.

## 2.2 Info mail

You can send information emails to a group of recipients from the eXperience application.

## 2.2.1 Primary use

Select the context menu from the tree above the group/subgroup in the **Catalog, Users** and **Monitoring** agenda.

| Catalog               | ▶ 00:00:00 🖉    |                           |                         |                 |  |  |  |
|-----------------------|-----------------|---------------------------|-------------------------|-----------------|--|--|--|
| Map Resources Filters | List of records | Datalink Timeline (Channe | ls) Statistics (Channel | ls)             |  |  |  |
| Send info mail        | - 🔜 🖓 🗑 🗊 🗊     | 📥 🖂 👌 🖬 🖬 🖬 🖥             | List of records         | •               |  |  |  |
| + Audiotest           | Action D        | Date Time from Time to    | Duration Direction      | Call type Agent |  |  |  |
| TDM extensions        | 🗌 👘 🌗 2022      | 2-05-11 12:14:58 12:14:58 | 0:00 👤 🔶                |                 |  |  |  |
| IP extensions         | 🗌 👘 🌗 2022      | 2-05-11 12:24:22 12:24:22 | 0:00 👤 🔶                |                 |  |  |  |
| In Norec              | 🗌 👘 🌗 2022      | 2-05-11 12:31:19 12:31:19 | 0:00 👤 🔶                |                 |  |  |  |
|                       | 2022            | 2-05-17 09:34:05 09:34:08 | 0:03 💶 🔿                | Single          |  |  |  |

A dialog box will open. Fill in all the items.

| _       |                                                          |
|---------|----------------------------------------------------------|
| Group   | Agents and supervisors                                   |
| Include | Also subgroups 🔹                                         |
|         | Only selected group                                      |
|         | Also subgroups                                           |
| Roles   | \$                                                       |
|         |                                                          |
|         | <b>*</b>                                                 |
| Subject | Info mail from eXperience system                         |
|         | The eXperience system will be unavailable on June 31,    |
| Text    | 2022 from 10:00 PM to 11:30 PM due to a version upgrade. |
|         |                                                          |
|         |                                                          |
|         | OK Cancel                                                |
|         | OK Cancel                                                |

Select email recipients:

- select Group (without specifying a role) Only roles that are associated with the selected group (subgroup) in the left panel tree are shown in the list. You can change the selection with <sup>(1)</sup>),
- select
  - o Include Also subgroups selected group including subgroups or
  - o Include Only selected group selected group only

Information email is sent to:

 Persons with registered email and organizational group correspond to the selected subgroup (if the option for subgroups is selected)

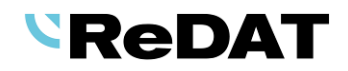

| General Lo           | gin Agent Details      |                               |        |                    |
|----------------------|------------------------|-------------------------------|--------|--------------------|
| Personnel data       |                        | Overview of the user accesses |        |                    |
| Firstname            |                        | Role in group                 | Active | Group              |
| Surname              |                        | Users                         | • 🗹    | Evaluation 💠 🗘 🖨 🛅 |
| Middlename           |                        | not selected                  | •      |                    |
| E-mail               |                        | L                             | _      |                    |
| Pers. No             |                        |                               |        |                    |
| Organizational group | Agents and supervisors |                               |        |                    |

#### select Group/Also subgroups and Roles

 Only roles that are associated with the selected group or subgroup are offered in the list.

| Sending info mail |                                                                                                    | × |
|-------------------|----------------------------------------------------------------------------------------------------|---|
| Group             | Agents and supervisors                                                                                            |   |
| Include           | Also subgroups 🔹                                                                                                  |   |
| Roles             | Users 🗘 🗘                                                                                                    |   |
| Subject           | Info mail from eXperience system                                                                                  |   |
| Text              | The eXperience system will be unavailable on June 31,<br>2022 from 10:00 PM to 11:30 PM due to a version upgrade. |   |
|                   | OK Cancel                                                                                                    |   |

Information email is sent to:

 Persons registered in the selected role associated with the selected group or subgroup (if the option for subgroups is selected)

| General Log    | gin Agent Details |                               |                   |
|----------------|-------------------|-------------------------------|-------------------|
| Personnel data |                   | Overview of the user accesses |                   |
| Firstname      | Carl              | Role in group Active          | Group             |
| Surname        | Smith             | admin CC support 🔹 🗹          | Audiotest 🗢 🗘 🖨 🛅 |

You have to enable this feature in Users/Roles - Interface section, select Allow sending info mail.

| <b>2</b> L   | Jsers 💽                                     |            |             |                      |        |  |  |  |  |
|--------------|---------------------------------------------|------------|-------------|----------------------|--------|--|--|--|--|
| E Persons    | Work Groups Roles                           | Super user |             |                      |        |  |  |  |  |
| 🙀 🔁 🛃        | S 🔊 🖬 🖬                                     |            |             |                      |        |  |  |  |  |
| $\checkmark$ | ▲ <u>Name</u>                               |            | Description | Organizational group | Filter |  |  |  |  |
|              |                                             |            |             |                      |        |  |  |  |  |
| 💾 G          | eneral Applications Usage                   |            |             |                      |        |  |  |  |  |
| INTERFA      | CE                                          |            |             |                      |        |  |  |  |  |
| ПН           | ide tools                                   |            |             |                      |        |  |  |  |  |
| П            | ide column functions                        |            |             |                      |        |  |  |  |  |
| D            | Deactivate main menu and quick access icons |            |             |                      |        |  |  |  |  |
| 🗹 A          | Allow sending info mail                     |            |             |                      |        |  |  |  |  |
| □ S          | elect individual manual (PDF)               |            |             |                      |        |  |  |  |  |
| 0            |                                             |            |             |                      |        |  |  |  |  |

If no roles are set in the user permissions for the selected groups and subgroups, an error message *Operation was not performed* is displayed.

-

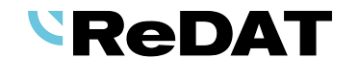

Fill in all items in the *Sending info mail* window and confirm with the OK button. Next, the info mail is sent to the selected group of persons.

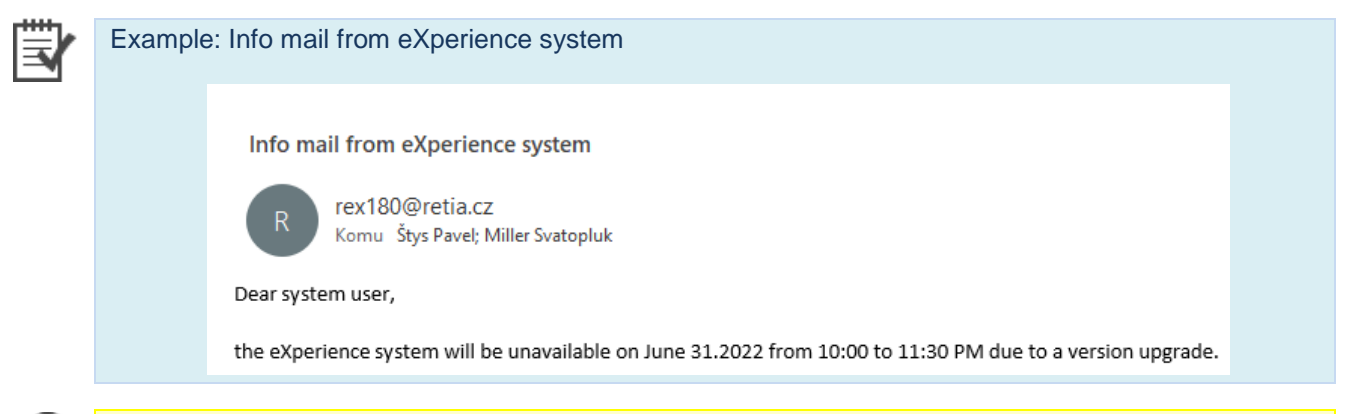

Information e-mail is also sent to inactive users. Email is not sent to parent groups or deleted users. The information email cannot be sent to a specific user, only group selection is possible.

#### 2.2.2 Info mail from System agenda

You can send info mail also from the application System/Main/SMTP tab.

An information e-mail is sent to anyone who has a registered e-mail in the list of emails or to nominated persons.

#### Information mail

- **Text** Fill in the message into the text field.
- Recipients Select all users or only selected persons.

Confirm with the Save and send information mail button.

| 🖳 System        | <u>@</u>          |         |              |           |          |              |              |                     |             |            | í | ) eXperie | ence |
|-----------------|-------------------|---------|--------------|-----------|----------|--------------|--------------|---------------------|-------------|------------|---|-----------|------|
| Main R          | Recording sources | Data    | CTI          | Archiving | Screens  | Imports      | Info3        | 5 Quality man       | agement     | → Next (3) |   | 👤 Superl  | User |
| Adjustment      | LDAP S            | MTP Au  | thentication | WatchDog  | WatchDog | Backup       | Services     | Error messages      | Setting     | table      |   |           |      |
| -               |                   |         |              |           |          |              |              |                     |             |            |   |           |      |
| SMTP            |                   |         |              | Informat  | ion mail |              |              |                     |             |            |   |           | _    |
| SMTP server     | 192.168.1.9       | 94      |              |           |          | eXperience s | /stem will b | e unavailable on 31 | 1-07-2022   |            |   |           |      |
| Port            | 25                |         |              |           |          |              |              |                     |             |            |   |           |      |
|                 |                   |         |              | Text      |          |              |              |                     |             |            |   |           |      |
|                 |                   |         |              | (CAU)     |          |              |              |                     |             |            |   |           |      |
|                 |                   |         |              |           |          |              |              |                     |             |            |   |           |      |
|                 |                   |         |              |           | l        |              |              |                     |             |            |   |           |      |
| Use TLS encry   | ption automatical | ly      |              | Recipie   | ents 🤇   | All us       | ers          |                     |             |            |   |           |      |
|                 |                   |         |              |           |          |              |              |                     |             |            |   |           |      |
|                 |                   |         |              |           | C        |              |              |                     |             |            |   |           | 0    |
|                 |                   |         |              |           |          | ·            |              |                     |             |            |   |           | × 1  |
|                 |                   |         |              |           |          |              |              |                     |             |            |   | *         |      |
| Sender          | rex180@re         | tia.cz  |              | 1         |          |              | Sa           | we and send inform  | nation mail |            |   |           |      |
| Receiver        | smiller@re        | tia.cz  |              | 1         |          |              |              |                     |             |            |   |           |      |
| Authentication  | p                 |         |              |           |          |              |              |                     |             |            |   |           |      |
| Username        |                   |         |              |           |          |              |              |                     |             |            |   |           |      |
| Password        |                   |         |              |           |          |              |              |                     |             |            |   |           |      |
|                 |                   | _       |              | -         |          |              |              |                     |             |            |   |           |      |
| System messages | language          | English |              | •         |          |              |              |                     |             |            |   |           |      |

A necessary condition for using this function is to allow access to the SMTP agenda in the role - checked permission for the System – Main - Edit – Others (Adjustment, Authentication, LDAP, SMTP, Backup, Error messages, ...).

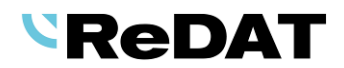

| 2            | Use      | rs      | <u>@</u>                                                              |                              |            |                |
|--------------|----------|---------|-----------------------------------------------------------------------|------------------------------|------------|----------------|
| ⊧►           | Persons  | Work Gr | oups Roles Super user                                                 |                              |            |                |
|              | 0 🖉 🖉    | 1 1 1   |                                                                       |                              |            |                |
| $\checkmark$ |          | Name    | Organizational group                                                  | Description                  | Filter     | Last change by |
| -            | SYSTEM   |         |                                                                       |                              |            |                |
|              | Preview  | Edit    | Archiving<br>Info35<br>SmartConnector<br>Indicator<br>Storage manager |                              |            |                |
|              | Lock     | record  |                                                                       |                              |            |                |
|              | Main     |         |                                                                       |                              |            |                |
|              | Preview  | Edit    |                                                                       |                              |            |                |
|              |          |         | Others (Adjustment, Authentication                                    | n, LDAP, SMTP, Backup, Error | messages,) |                |
|              | <b>Z</b> |         | WatchDog, WatchDog Backup                                             |                              |            |                |
|              | <b>~</b> |         | Services                                                              |                              |            |                |

### 2.2.3 Audit agenda

The **Audit** agenda displays events associated with sending an information e-mail, i.e. successful e-mail and error events.

## 2.3 API function record\_downloadid

In the API function, the selection of the output file was modified - parameters output, encoding, and a setting for the default setting of outputs was newly introduced.

From version 2.36.7, it is possible to set default values for the output file in the **System/Main/Setting table** (accessible only to superuser):

#### api\_record\_output = mp3

It sets the output to mp3 by default (i.e. the output parameter does not need to be used in the URL)

ATTENTION: the parameter in the URL takes precedence over this setting

#### api\_record\_encoding = pcm\_s16le

if the output is to a wav file, then by default the output is changed to the specified linear format (that is, the encoding parameter in the URL does not need to be used for encoding)

ATTENTION: the parameter in the URL takes precedence over this setting

## 2.4 Watchdog – Monitoring the replication service

The Replication service watchdog feature ensures that if the Replication service is not running, the Watchdog will start it. If it is not functional, Watchdog will restart it.

The template with the replication service settings is always included in the **System/Main/Watchdog** agenda grid after installation.

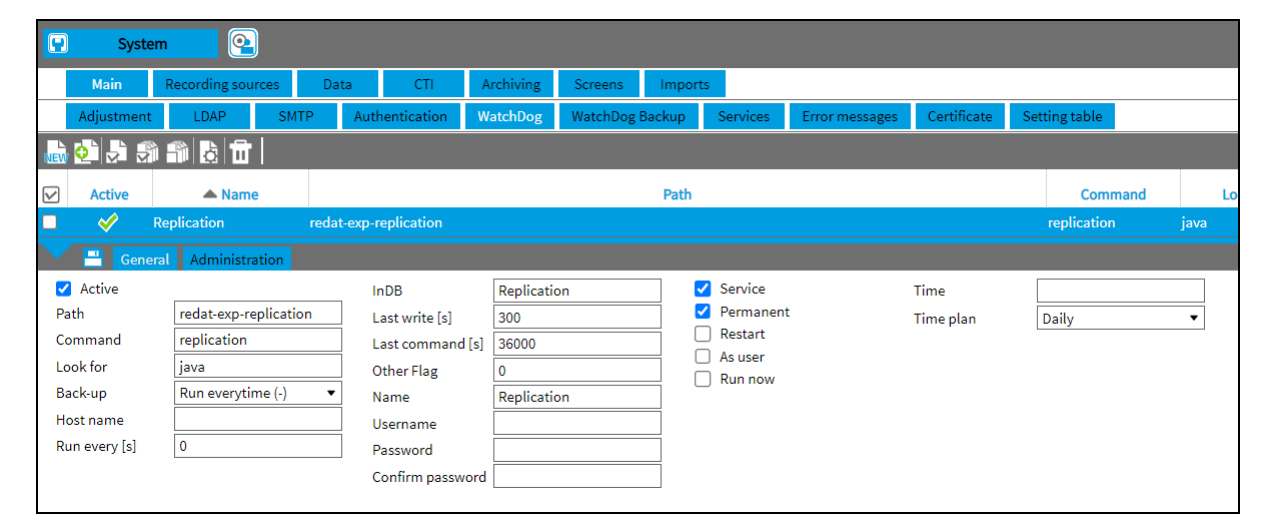

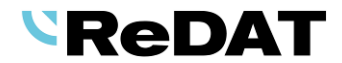

## **2.5** System – Associated channel

When saving a channel configuration, a check is made for the existence of an associated channel. If the associated channel is found, the configuration change is automatically saved, while the **Channel** *type - comparison* parameter is saved "mirrored".

## 2.6 New channel types

New types of channels - Inoma and Hytera, were added to the recording system.

## 2.7 Creating a filter – Empty/non-empty

Default settings:

| Type Blanks <b>##EMPTY##</b> | User data 🔹   | ·   | ##EMPTY## | ŧ            | ] |
|------------------------------|---------------|-----|-----------|--------------|---|
| Type Non-blanks ##NONE       | MPTY## User ( | dat | ta 🔻      | ##NONEMPTY## |   |

#### From version 2.36.7:

• Filters can also be inserted by selecting via the **context menu (Insert blanks / Insert non-blanks)**.

| -  |                    | ä 🎴               |
|----|--------------------|-------------------|
|    | CTI DN 🔻 7777      |                   |
| 9  | Recording unit 💌   | \$ ¢              |
| AN | Channel 💌          |                   |
|    | Select condition 🔹 | Insert blanks     |
|    |                    | Insert non-blanks |
| Fa | vourite            | Insert into group |
| 5  | 陀 DNIS 777         | Remove condition  |
| 01 | thers              | New filter        |

• The filter with checkboxes Blanks/ Non-blanks is also available in the columns Direction (for audio records), Call type (empty, not controlled by CTI), Custom.

|             | (Blanks)     |
|-------------|--------------|
|             | (Non-blanks) |
|             | Incoming     |
| Direction 💌 | Outgoing     |
|             | ✓ Compound   |
|             | 🗌 Internal   |
|             | 🗌 Dialer     |

#### • Filter with selection

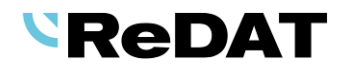

The Blanks/ Non-blanks option is offered in the context menu, which replaces the previous settings. You can change the selection with the button  $\bigcirc$  or the *Add* button, and deletes the previous Blanks/Non-blanks selection.

| Map Resources Filters |     | 4                        | List of reco          | rds Time       | line     | Statisti   |
|-----------------------|-----|--------------------------|-----------------------|----------------|----------|------------|
| NEW C                 |     |                          | 5 5 5                 | ) <b>(</b> 1   | $\leq$   | à 🗗 C      |
| *                     | Å - |                          | Action                | Date           | Tim      | e from     |
| Agent 👻               | ¢ 0 |                          | T 200 💋 àù            | 2022-06-13     | 10       | 25-57      |
| Select condition 👻    |     | 71 Supe                  | nvisor [77]           | 776]           |          |            |
|                       | 7   | 73, Agen                 | t [773]               | 110]           |          |            |
|                       | T   | fest1, [cz<br>fest3, [cz | _11111]<br>11.en 12.r | u 13]          |          |            |
| Favourite             | T   | Test4, [cz               | _111, en_112          | 2, ru_113, es_ | 114]     |            |
| →  ▼ DNIS 777         |     | ests, [cz                | _111111, cz_          | .111111]       |          |            |
| Others                |     |                          |                       |                |          |            |
| 🖄 🍄 Kanál             | L   |                          |                       |                |          | -          |
|                       |     | Ins                      | sert                  | Add            | Canc     | el         |
|                       |     |                          |                       |                |          |            |
| NEW                   |     |                          |                       |                |          |            |
| •                     |     |                          |                       |                | 4        | •          |
| Agent 💌               |     |                          |                       |                | <u>ب</u> | 4          |
| Select condition      | -   | Inse                     | rt blank              | s              |          |            |
|                       |     | Inse                     | rt non-b              | lanks          |          |            |
|                       |     | Nega                     | ating co              | ndition        |          |            |
|                       |     | Inse                     | rt into g             | roup           |          |            |
|                       |     | Rem                      | ove con               | dition         |          |            |
|                       |     | New                      | filter                |                |          | <u>9</u> 2 |
|                       |     |                          |                       |                |          | _          |

## 2.8 Replication

Replication rules have been modified. You can now set a condition for recording units.

## 2.9 System – Certificate

New tab in System agenda - System/Main/Certificate.

The **Certificate** tab is used to set the key and certificate and displays information about the time validity of the certificate.

|   | Syste       | m 💽                     |                                |                       |             |                 |         |          |                |                  |           |         |
|---|-------------|-------------------------|--------------------------------|-----------------------|-------------|-----------------|---------|----------|----------------|------------------|-----------|---------|
|   | Main        | Recording sour          | rces Da                        | ata CTI               | Archiving   | Screens         | Imports | s Info35 | Quality mana   | gement           | Indicator | Мар     |
|   | Adjustment  | LDAP                    | SMTP                           | Authentication        | WatchDog    | WatchDog Backup |         | Services | Error messages | ages Certificate |           | g table |
| = |             |                         |                                |                       |             |                 |         |          |                |                  |           |         |
|   | Certificate | alidity                 | 19-07-2022                     | 2 10:47:37 - 16-07-20 | 32 10:47:37 |                 |         |          |                |                  |           |         |
|   |             | Insert key<br>Insert ne | and certifica<br>w certificate | te<br>:               |             |                 |         |          |                |                  |           |         |
| l |             | Generate new se         | elf-signed ce                  | rtificate             |             |                 |         |          |                |                  |           |         |
|   |             |                         |                                |                       |             |                 |         |          |                |                  |           |         |

The buttons in a tab will open other *Certificate administration* windows:

Insert key and certificate

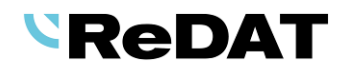

| Certificate administration - Insert key and certificate |  |  |  |  |  |  |  |  |  |  |  |  |
|---------------------------------------------------------|--|--|--|--|--|--|--|--|--|--|--|--|
| Select key and certificate                              |  |  |  |  |  |  |  |  |  |  |  |  |
| Certificate Vybrat soubor Soubor nevybrán               |  |  |  |  |  |  |  |  |  |  |  |  |
| Key Vybrat soubor Soubor nevybrán                       |  |  |  |  |  |  |  |  |  |  |  |  |
|                                                         |  |  |  |  |  |  |  |  |  |  |  |  |
|                                                         |  |  |  |  |  |  |  |  |  |  |  |  |
|                                                         |  |  |  |  |  |  |  |  |  |  |  |  |
|                                                         |  |  |  |  |  |  |  |  |  |  |  |  |
|                                                         |  |  |  |  |  |  |  |  |  |  |  |  |
|                                                         |  |  |  |  |  |  |  |  |  |  |  |  |
| Next Cancel                                             |  |  |  |  |  |  |  |  |  |  |  |  |

Select the key and certificate files. The system will automatically check both files.

Supported key formats are .key, and for certificates .crt.

#### Insert new certificate

| Certificate adminis | stration - Insert new certificate | × |
|---------------------|-----------------------------------|---|
| Select new certific | cate                              |   |
| Vybrat soubor       | Soubor nevybrán                   |   |
|                     |                                   |   |
|                     |                                   |   |
|                     |                                   |   |
|                     |                                   |   |
|                     |                                   |   |
|                     |                                   |   |
|                     |                                   |   |
|                     | Next Cancel                       |   |

Select the new certificate file. The system will check the uploaded file.

Generate new self-signed certificate

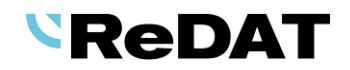

| Certificate administration - Generate new self-signed certificate |                   |  |  |  |  |  |  |  |  |  |  |  |
|-------------------------------------------------------------------|-------------------|--|--|--|--|--|--|--|--|--|--|--|
| Parameters for new self-signed certificate                        |                   |  |  |  |  |  |  |  |  |  |  |  |
| Validity [Days]                                                   | 365               |  |  |  |  |  |  |  |  |  |  |  |
| SAN                                                               | IP.1:192.168.2.45 |  |  |  |  |  |  |  |  |  |  |  |
|                                                                   |                   |  |  |  |  |  |  |  |  |  |  |  |
|                                                                   |                   |  |  |  |  |  |  |  |  |  |  |  |
|                                                                   |                   |  |  |  |  |  |  |  |  |  |  |  |
|                                                                   |                   |  |  |  |  |  |  |  |  |  |  |  |
|                                                                   |                   |  |  |  |  |  |  |  |  |  |  |  |
|                                                                   |                   |  |  |  |  |  |  |  |  |  |  |  |
|                                                                   |                   |  |  |  |  |  |  |  |  |  |  |  |
|                                                                   | Next Cancel       |  |  |  |  |  |  |  |  |  |  |  |

Fill in parameters for new self-signed certificate:

- Validity by default 365 days. The field must not be empty.
- **SAN** enter the IP address of the data network and/or DNS server (IP.1:, IP.2, ... DNS.1, DNS.2). The field must not be empty.

In the **Audit** agenda, an event – *Generating of the new self-signed certificate* (Module *Certificate*) is displayed.

## 2.10 Replication - Dynamic Comparison

Dynamic comparison works as pairing recording units. The recorded channels can be arbitrary on each recording unit.

#### 2.10.1 The comparation\_dynamic\_mode parameter

#### Setting table

The parameter assigned recording unit (sdruzena\_zj) is canceled.

From version 2.36.7, a new parameter *comparation\_dynamic\_mode* is introduced.

The parameter switches the comparison of redundant records to dynamic mode. Channels are not statically paired as assigned, however the unit is assigned.

- 0 = static mode (default) according to associated channels
- 1 = dynamic mode associated unit and extension + CalIID + segment are compared
- 2 = dynamic mode associated unit and extension are compared (settings for MIFID)

The *dontSaveRedundant* parameter is still valid (replication of redundant channels) and it is the main parameter.

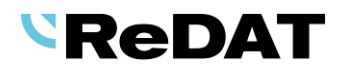

| Syst            | em 🝳          |              |             |           |          |                |             |               |  |  |  |  |  |  |
|-----------------|---------------|--------------|-------------|-----------|----------|----------------|-------------|---------------|--|--|--|--|--|--|
| Main            | Recording sou | urces Da     | ata CTI     | Archiving | Screens  | Imports        | Info3       | 5             |  |  |  |  |  |  |
| Adjustmer       | t LDAP        | WatchDog     | WatchDog Ba | ackup     | Services | Error messages | Certificate | Setting table |  |  |  |  |  |  |
|                 |               |              |             |           |          |                |             |               |  |  |  |  |  |  |
|                 |               | Name         |             |           | Value    |                |             |               |  |  |  |  |  |  |
| comparation     | _dynamic_mod  |              |             |           |          |                |             |               |  |  |  |  |  |  |
| General General |               |              |             |           |          |                |             |               |  |  |  |  |  |  |
| Name            | comparatio    | on_dynamic_n | node        |           |          |                |             |               |  |  |  |  |  |  |
| Value           | 1             |              |             |           |          |                |             |               |  |  |  |  |  |  |

## 2.10.2 Set associated recording unit

From version 2.36.7, the setting of the associated unit is via the context menu above the recording unit. In previous versions, the setting was in the form of recording unit.

| R_SK                                                                | 📜 ReDat3_SK ReDat | 3 - primary -                                                                       | 10 💥 🎸 -                                         | SuperAdmin, |
|---------------------------------------------------------------------|-------------------|-------------------------------------------------------------------------------------|--------------------------------------------------|-------------|
| 💾 General C                                                         | 1                 |                                                                                     |                                                  | ×           |
| Name<br>Description                                                 | R_SK<br>ReDat3_SK | Active     Secure connection Type/Partition ReDat3 - primary IP address 10.0.100.62 | Replication function<br>Refresh replication from |             |
| Login<br>Password<br>Confirm password<br>Version<br>Connection test | root              | History<br>Type Nermal •<br>Associated unit R_C2(10.0.100.61) •                     |                                                  |             |

|              | S                       | ystem    | <u>@</u>                                                                                                    |                |                                                                                                    |           |                             |                     |        |        |              |      |                        |                |                  |       |       |       |
|--------------|-------------------------|----------|----------------------------------------------------------------------------------------------------|----------------|----------------------------------------------------------------------------------------------------|-----------|-----------------------------|---------------------|--------|--------|--------------|------|------------------------|----------------|------------------|-------|-------|-------|
|              | Main                    | Rec      | ording sources                                                                                                    | Data           | Data (                                                                                                    |           | Arch                        | Archiving           |        | ens    | Imports      |      | Info35                 | Quality        | ality management |       | India | cator |
| ⊧⊧           | Recordi                 | ng units | Channels                                                                                                    | CCTV           | Sma                                                                                                    | artConnec | tor                         | Extens              | sions  | Failu  | re list Rec  |      | cording unit managemen |                | ent Noise Pro    |       | be    |       |
| NEW          | 5 5                     | <b>1</b> | b 🔮 🧝                                                                                                    | st 📩           |                                                                                                    |           |                             |                     |        |        |              |      |                        |                |                  |       |       |       |
| $\checkmark$ | State                   | Action   | Status of config                                                                                                    | urati A        | ctive                                                                                                    | <b>A</b>  | Name                        |                     | Last s | ynchro | nisation     | 1    | <u>Type/Pa</u>         | <u>rtition</u> |                  | Group |       | Desc  |
|              | ×                       | 田 🗐      | ×                                                                                                    |                | ×                                                                                                    | 2.100 au  | udio                        |                     |        |        |              |      | ReDat VoIP R           | lecorder       | root             |       |       |       |
|              | ٠                       | <b>#</b> | <ul> <li>Image: A second second s</li></ul> |                | <                                                                                                    | 2.100 S   | CR                          |                     | 2022   | -05-26 | 15:23:22     |      | ReDat Scree            | n Recorder     | root             |       |       |       |
|              | •                       | <b>3</b> | × •                                                                                                    |                |                                                                                                    | 23.123    |                             | 2022-06-08 03:00:21 |        |        | ReDat VolP R | Brno |                        |                |                  |       |       |       |
|              | ×                       | <b>#</b> | 🗸 💙                                                                                                    |                |                                                                                                    | CCTV_2    | /_2.248 2022-01-26 23:02:03 |                     |        |        | CCTV         |      | root                   |                |                  |       |       |       |
|              | ٠                       | <b>#</b> | <ul> <li>Image: A second second s</li></ul> |                | ✓                                                                                                    | Local     |                             |                     | 2022   | -06-18 | 03:00:39     |      | ReDat VoIP R           | lecorder       | root             |       |       |       |
|              | ×                       |          | ×                                                                                                    |                | <ul> <li>Image: A second second s</li></ul> | Noise     |                             |                     |        |        |              |      | Noise Record           | ler            | root             |       |       |       |
|              |                         | ≡≘       |                                                                                                    | 17             | ~/                                                                                                    | 002.01    | 2                           |                     | 2022   | -06-25 | 03:00:10     |      | ReDat3 - prir          | nary           | Audio            | otest |       |       |
|              | •                       | <b>#</b> | Backun                                                                                                    | list<br>export |                                                                                                    |           | 1                           |                     | 2022   | -06-13 | 08:19:08     |      | ReDat3 - prir          | nary           | root             |       |       |       |
|              | ×                       | <b>#</b> | Backup                                                                                                    | selection      |                                                                                                    |           | 8                           |                     | 2022   | -01-26 | 23:02:34     |      | ReDat Scree            | n Recorder     | Audio            | otest |       |       |
|              | ٠                       | ≡≣       | Delete                                                                                                    | backups        |                                                                                                    |           | cal                         |                     | 2022   | -06-18 | 03:01:03     |      | ReDat Scree            | n Recorder     | Brno             |       |       |       |
|              |                         |          | Replaci                                                                                                    | ing record u   | nit                                                                                                    |           |                             |                     |        |        |              |      |                        |                |                  |       |       |       |
|              | Recording unit recovery |          |                                                                                                    |                |                                                                                                    |           |                             |                     |        |        |              |      |                        |                |                  |       |       |       |
|              | Integrate               |          |                                                                                                    |                |                                                                                                    |           |                             |                     |        |        |              |      |                        |                |                  |       |       |       |

- 1) Select Set the associated unit.
- The wizard for dynamic comparation will open. Select the associated recording unit for dynamic comparation. Recording units of the same type and active recording units are offered.

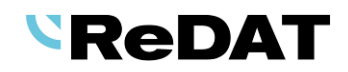

| Associated recording unit wizard for dynamic comparation |                            |          |  |  |  |  |  |  |  |  |  |  |
|----------------------------------------------------------|----------------------------|----------|--|--|--|--|--|--|--|--|--|--|
| Recording unit: 23.1                                     | 23 (192.168.23.123, ID:60) |          |  |  |  |  |  |  |  |  |  |  |
| Туре                                                     | Redundant                  | <b>•</b> |  |  |  |  |  |  |  |  |  |  |
| Associated unit                                          | Local (192.168.2.180)      | •        |  |  |  |  |  |  |  |  |  |  |
| Set the associat Unset associate                         | ed unit<br>d unit settings |          |  |  |  |  |  |  |  |  |  |  |
|                                                          | Next Ca                    | ncel     |  |  |  |  |  |  |  |  |  |  |

- 3) It is not necessary to change the settings for the second unit the setting is made automatically.
- 4) Click Next to continue.
- 5) The setting information with associated unit detail is displayed. Confirm with the **Finish** button.

| Associated recording unit wizard for dynamic comparation                                        | × |
|-------------------------------------------------------------------------------------------------|---|
| Recording unit: 23.123 (192.168.23.123, ID:60)<br>Associated unit: Local (192.168.2.180, ID:52) |   |
| Setting successful.                                                                             |   |
|                                                                                                 |   |
|                                                                                                 |   |
|                                                                                                 |   |
|                                                                                                 |   |
| Finish                                                                                          |   |

6) In the General tab, Recording sources/Recording units is displayed the associated unit.

| C            | Sy              | /stem     | <u>@</u>                                                                                                    |         |          |                   |                         |             |               |                                              |                               |          |        |    |              |        |             |              |     |
|--------------|-----------------|-----------|----------------------------------------------------------------------------------------------------|---------|----------|-------------------|-------------------------|-------------|---------------|----------------------------------------------|-------------------------------|----------|--------|----|--------------|--------|-------------|--------------|-----|
|              | Main            | Reco      | ording sources                                                                                                    | Data    |          | CTI A             | rchiving                | Screens     | Imports       |                                              |                               |          |        |    |              |        |             |              |     |
| È₽           | Recordin        | ng units  | Channels                                                                                                    | CCTV    | Sma      | rtConnector       | Extens                  | ions Red    | ording unit m | ianagemen                                    | t -                           |          |        |    |              |        |             |              |     |
| NEW          | 5 5             | 8 D       | 6 🛢 🔒                                                                                                    | 📩 📩 🛛   |          |                   |                         |             |               |                                              |                               |          |        |    |              |        |             |              |     |
| $\checkmark$ | State           | Action    | Status of config                                                                                                    | urati / | Active   | 🔺 Nar             | ne                      | Last synch  | ronisation    | Iyp                                          | e/Partition Group Description |          |        |    | Location     |        | Replication | func         |     |
|              | ×               | 用温        | ×                                                                                                    |         | ×        | 2.100 audio       | •                       |             |               |                                              | olP Recorder                  | root     |        |    |              |        |             | Database     |     |
|              | •               | 用湯        | <ul> <li>Image: A second second s</li></ul> |         | × -      | 2.100 SCR         | SCR 2022-05-26 15:23:22 |             |               |                                              | creen Recorde                 | er root  |        |    |              |        |             | Database     | 202 |
|              |                 | <b>H</b>  | <b>~</b>                                                                                                    |         | <b>«</b> |                   |                         |             |               | ReDat Ve                                     | olP Recorder                  |          |        |    |              |        |             | Database     |     |
|              | G               |           | CTI Location                                                                                                    | Licence |          |                   |                         |             |               |                                              |                               |          |        |    |              |        |             |              |     |
| Na           | ime             |           | 23.123                                                                                                    |         |          | 🗹 Act             | ve                      |             |               |                                              | Replication                   | function | Databa | se | •            | Group  | Brno        |              | -   |
|              |                 |           |                                                                                                    |         |          | Secure connection |                         |             |               | Refresh replication from 2022-06-08 12:49:33 |                               |          |        |    | Installation | 2022-0 | 4-12        | (m)<br>(111) |     |
| De           | scription       |           |                                                                                                    |         |          | Type/Pa           | rtition                 | ReDat VolP  | Recorder      | •                                            |                               |          |        |    |              | Backup |             |              |     |
|              |                 |           |                                                                                                    |         |          | IP addr           | 155                     | 192.168.23  | .123          |                                              |                               |          |        |    |              |        |             |              |     |
| Lo           | gin             |           | recorder                                                                                                    |         | _        | Hist              | ory                     |             |               |                                              |                               |          |        |    |              |        |             |              |     |
| Pa           | ssword          |           |                                                                                                    |         |          | Туре              |                         | Redundant   |               |                                              |                               |          |        |    |              |        |             |              |     |
| Co           | nfirm pass      | sword     |                                                                                                    | ·       |          | Associa           | ted unit                | Local (192. | 168.2.180)    |                                              |                               |          |        |    |              |        |             |              |     |
| Se           | ftware ver      | sion      | 3.7.36                                                                                                    |         |          |                   |                         |             |               |                                              |                               |          |        |    |              |        |             |              |     |
| Pr           | Product no. 764 |           |                                                                                                    |         |          |                   |                         |             |               |                                              |                               |          |        |    |              |        |             |              |     |
| He           | stname          |           |                                                                                                    |         |          |                   |                         |             |               |                                              |                               |          |        |    |              |        |             |              |     |
|              | Connec          | tion test | -                                                                                                    |         |          |                   |                         |             |               |                                              |                               |          |        |    |              |        |             |              |     |

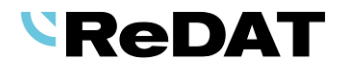

## 2.10.3 Unset associated recording unit

Unset the associated unit in the wizard via the context menu above the recording unit.

1) Select Set associated recording unit.

| Associated recording                                          | g unit wizard for dynamic comparation |  |
|---------------------------------------------------------------|---------------------------------------|--|
| Recording unit: 23.123 (192.168.23.123, ID:60)                |                                       |  |
| Туре                                                          | Redundant 👻                           |  |
| Associated unit                                               | Local (192.168.2.180)                 |  |
| <ul> <li>Set the associat</li> <li>Unset associate</li> </ul> | ed unit<br>d unit settings            |  |
|                                                               | Next Cancel                           |  |

- 2) The wizard window opens. Select the recording unit and *Unset associated unit settings* command.
- 3) Click **Next** to continue.
- 4) The recording unit information and Unsetting successful are displayed. Confirm with the **Finish** button.

| Associated recording unit wizard for dynamic comparation | X |  |
|----------------------------------------------------------|---|--|
| Recording unit: 23.123 (192.168.23.123, ID:60)           |   |  |
| Unsetting successful.                                    |   |  |
|                                                          |   |  |
|                                                          |   |  |
|                                                          |   |  |
|                                                          |   |  |
| Finish                                                   |   |  |

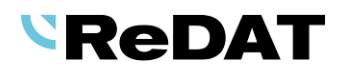

# 3. Known incompatibilities

- Audio live monitoring in Chrome and Firefox web browser:
- Start listening is delayed for about 3 seconds.
- Online delay of about 3 seconds.
- Older versions of Firefox, from version 68 ESR (resp. 66 standard edition), had non-functional audio control of the channels in the player. From the version 78.8.0 ESR, this problem no longer occurs.
- The frequency of the video updates during playback of screen records can depend on a number of synchronously replayed channels.

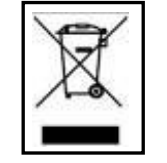

Take-back, processing, utilization and disposal of discarded electrical equipment is ensured through the collective systems ASEKOL (electrical equipment) and ECOBAT (batteries/accumulators). Hand over used products to collection yards or to the last retailer. More information at www.retia.cz, www.asekol.cz, www.ecobat.cz. The take-back and use of packaging waste is ensured based on a take-back contract concluded with the company EKO-KOM, as. (Client number EK-F06022669).